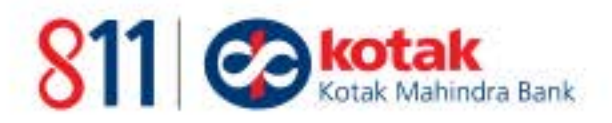

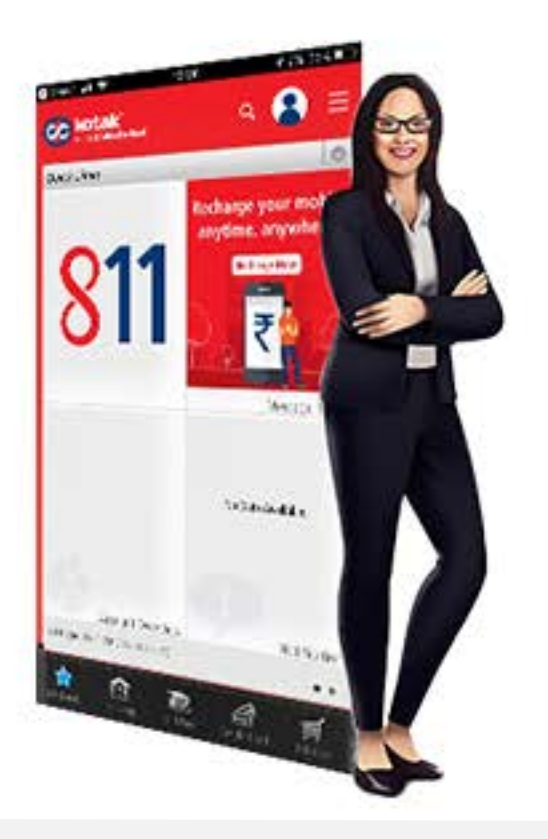

How to

1.

## Deposit Money via Kotak Mobile Banking App

Login to your Kotak Mobile Banking App

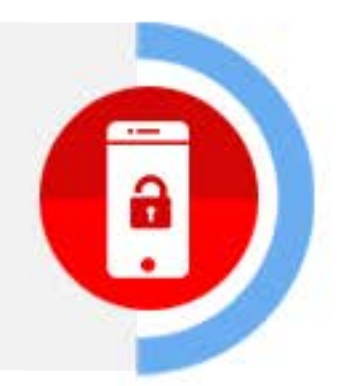

**2.** Tap on **'811'** Widget

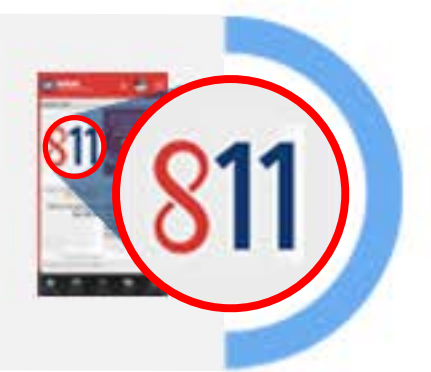

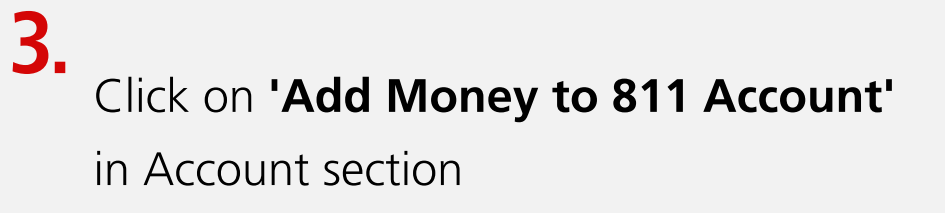

4. Click on 'Debit Card/ Net banking' of your preferred Bank Account

5. Enter your details and amount to fund your account

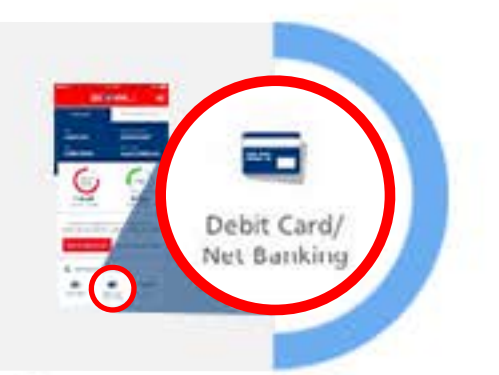

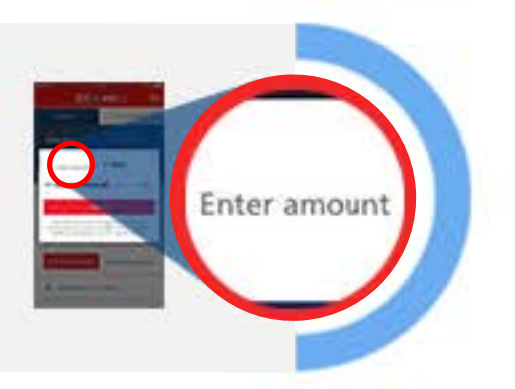

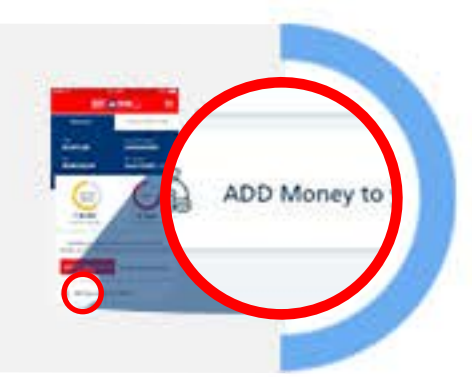

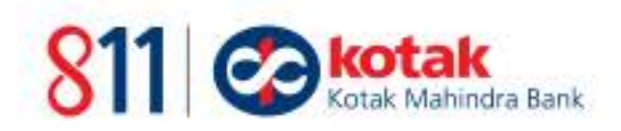

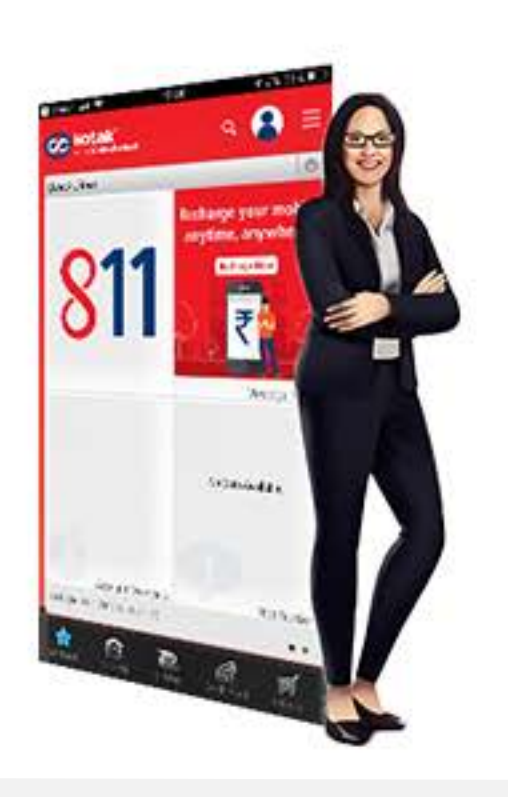

## How to Deposit Money via UPI\*

Login to your Kotak Mobile Banking App

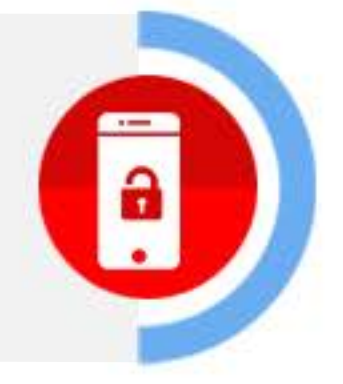

**2.** Tap on **'811'** Widget

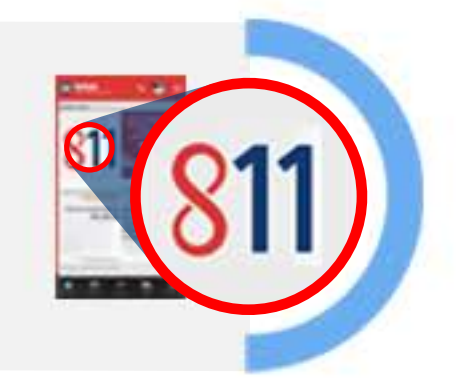

3. Click on 'Add Money to 811 Account' in Account section

ADD Money

4. Click on 'UPI'

7.

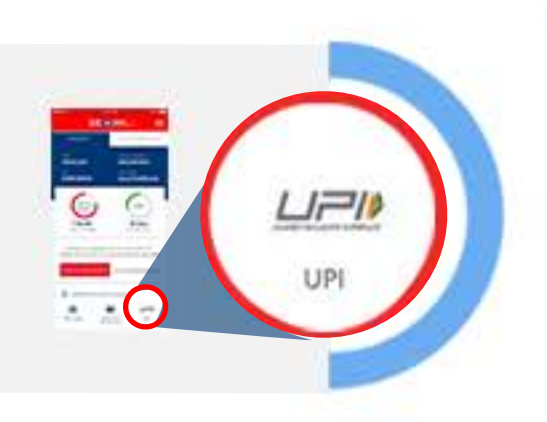

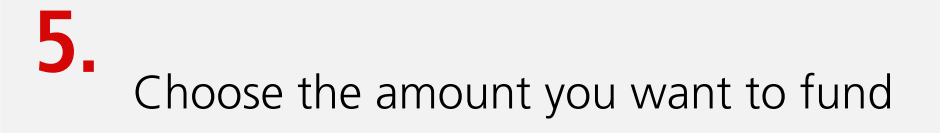

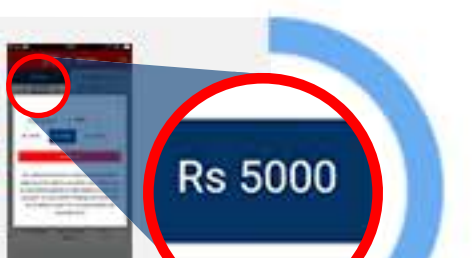

6. Click on 'Continue' and select an installed App (eg: Tez, BHIM etc.).

If you haven't installed any App, then click on 'receive money'. Visit the Bank Account and approve the request

**Note:** \*This facility is not available for Kotak 811 Lite customers.

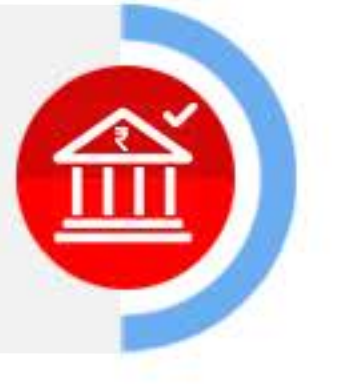

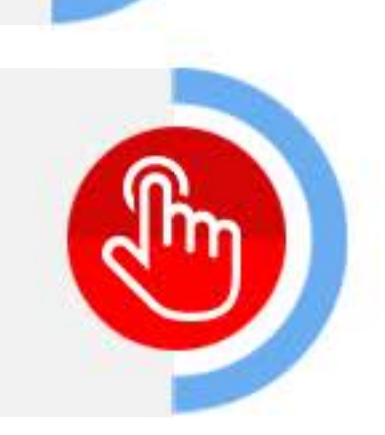

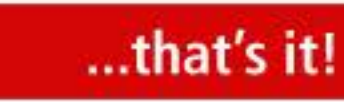

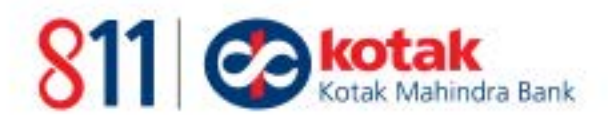

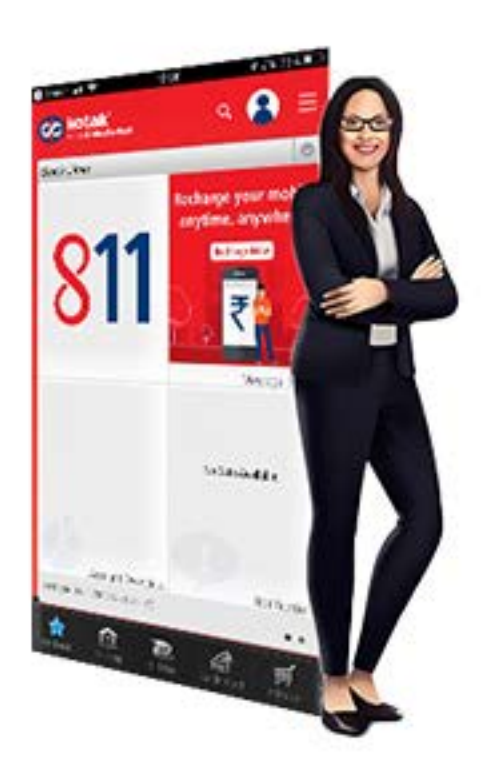

How to

## Deposit Money via NEFT or IMPS\*

Go to any of your bank's Mobile banking / Net banking portal

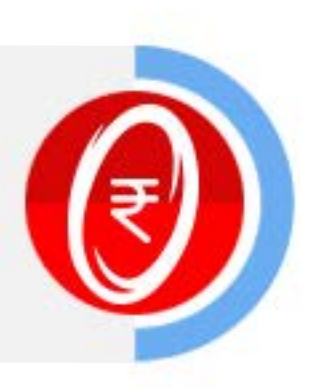

...that's it!

2.

3.

Add 811 Account no. ending with XXXX and IFSC Code XXXX as beneficiary

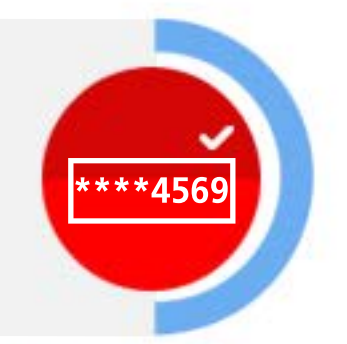

Click on **'Proceed'** to fund your 811 Digital Bank Account

**Note:** \*This facility is not available for Kotak 811 Lite customers.